### Beskrivning av kursmenyn Administrera kurs

I de kursrum som skapas av Ladok finns en extra kursmeny, Administrera kurs/Administer course (1). Via denna meny finns funktionen Tidig åtkomst/Early Access (2). Tidig åtkomst innebär att studenter läggs till i kursrummet redan som antagna med en roll som medger endast läsrättigheter. Vill du att endast registrerade studenter ska få tillgång till kursen går du in och avaktiverar tidig åtkomst. Önskar man att flera kurstillfällen ska samläsa i samma kursrum i Canvas kan det aktiveras via Samläsning/Joint Courses (3).

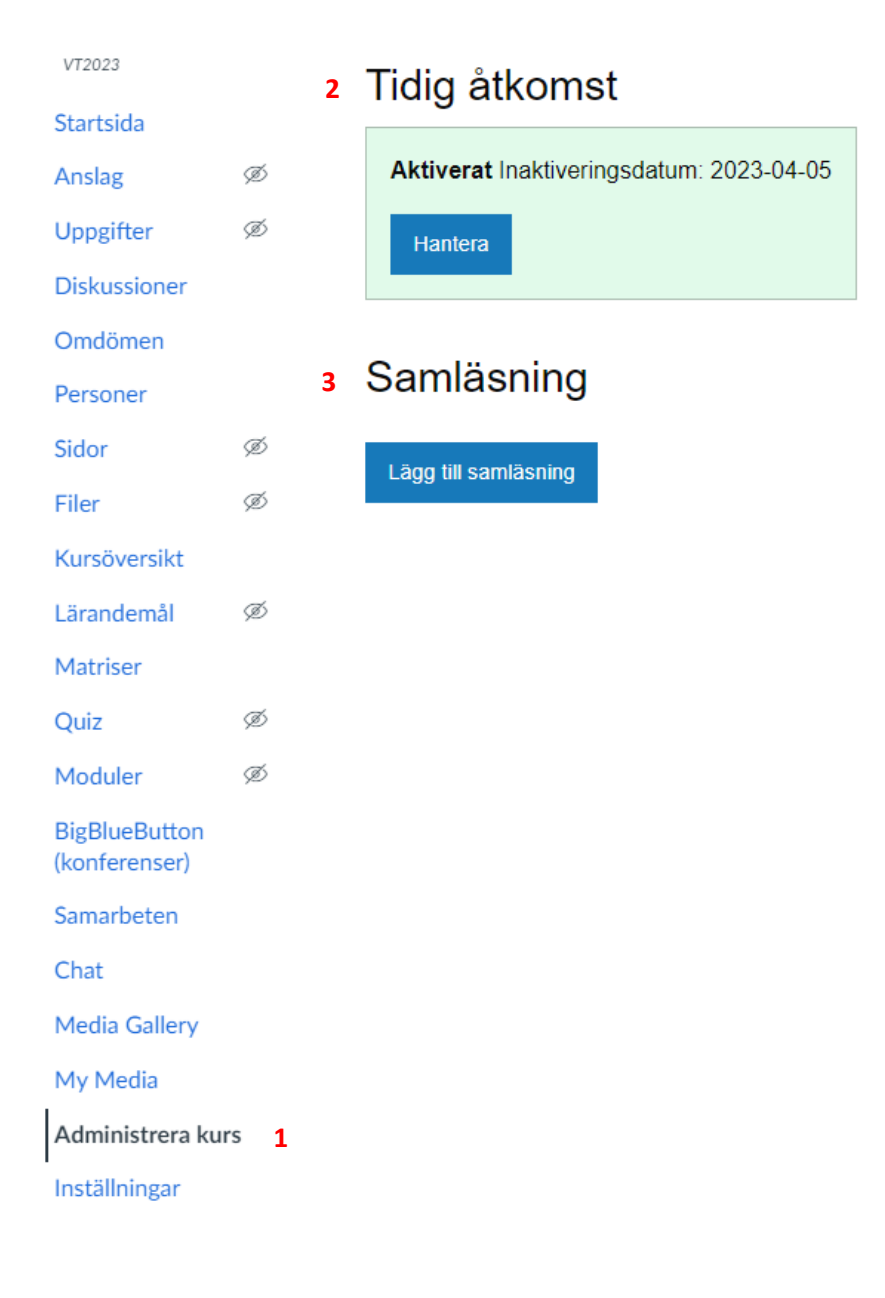

# Tidig åtkomst (Early Access)

Tidig åtkomst är aktiverad på alla kurser.

Studenter som läggs till i kursrummet kan följas under menyn Personer. De som är antagna får rollen *Ej registrerad* (visas i listan som *Observerar: ingen*) och de som är registrerade får rollen *Student*. En registrerad student kommer under perioden innan antagna tas bort att inneha dubbla roller.

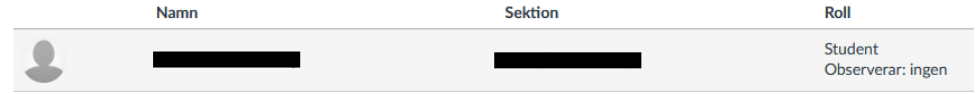

#### Inaktivera tidig åtkomst genom att

- 1. Klicka på knappen Hantera
- Bocka för "Inaktivera omedelbart"
   Alternativt ange ett datum då studenter som enbart är antagna kommer tas bort ur kursrummet. Studenter som är registrerade vid angivet datum kommer inte påverkas utan vara kvar i kursrummet. Föreslaget datum är 2 veckor efter kursstartsdatum men kan ändras till valfritt datum.
- 3. Aktivera genom att klicka på Spara.

| Tidig åtkomst        | 2023-04-05                                                                                                    |                        |       |
|----------------------|----------------------------------------------------------------------------------------------------|------------------------|-------|
| Hantera 1            | Hantera Tidig åtkomst                                                                                                    |                        | ×     |
| Samläsning           | Inaktiveringsdatum:<br>mm/dd/yyyy                                                                                                    | Inaktivera omedelbart: |       |
| Lägg till samläsning | Tryck på <b>Spara</b> för att inaktivera Tidig åtkomst omedelbart. Endast registrerade studenter kommer då att ha tillträde till kursrummet. |                        |       |
|                      | Avbryt                                                                                                    | 3                      | Spara |
|                      |                                                                                                    |                        |       |

## Samläsning (Joint Courses)

I de fall man önskar att flera kurstillfällen ska samläsa i samma kursrum i Canvas kan funktionen Samläsning/Joint Courses aktiveras. Se mer detaljer längst ner.

### Exempel:

Kurstillfälle 1 och 2 har båda status påbörjad i Ladok och finns därför som kursrum i Canvas. Nu önskas att studenter från båda kurs 1 och 2 ska samläsa i kursrummet för kurs 2.

- 1. Gå då till kursrum 2, där samläsningen ska äga rum, och klicka på Lägg till samläsning/Add joint course.
- 2. Sök fram kurs 1 vars studenter önskas kopierade till kurs 2.
- 3. Klicka på korrekt sökresultat.

| Tidig åtkomst                           |                                                                                                    |           |
|-----------------------------------------|----------------------------------------------------------------------------------------------------|-----------|
| Aktiverat Inaktiveringsdatum<br>Hantera | Lägg till samläsning 1. Välj kurs 2. Välj sektion 3. Bekrä ex0854 302 2                                                    | ×<br>ifta |
| Samläsning<br>Lägg till samläsning 1    | Terminer:<br>Tidigare Nuvarande Framtida<br>Kurser:<br>EX0854 30297 Independent project in Biology, G2E EX0854 VT2023<br>3 | 3         |
|                                         | Avbryt                                                                                                    | Spara     |

4. Välj sektion. Det finns som regel bara en och den har namn enligt Kurskod:Kurstillfälleskod:Termin

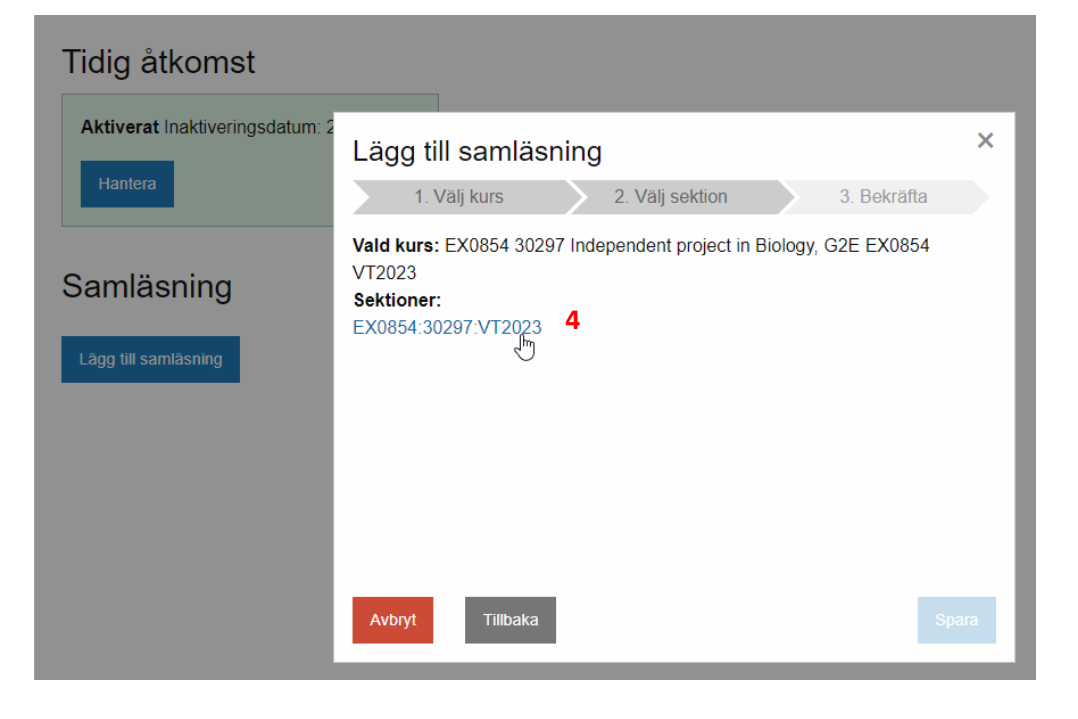

#### 5. Klicka på Spara

| Tidig åtkomst                              |                                                                  |                                                                                    |         |  |
|--------------------------------------------|------------------------------------------------------------------|------------------------------------------------------------------------------------|---------|--|
| Aktiverat Inaktiveringsdatum: 2<br>Hantera | Lägg till samläsn<br>1. Välj kurs                                | ing<br>2. Välj sektion 3. Bekräfta                                                 | ×       |  |
| Samläsning                                 | Tryck på Spara för att samläsa nedanstående val i detta kursrum. |                                                                                    |         |  |
| Lägg till samläsning                       | Vald kurs:<br>Vald sektion:                                      | EX0854 30297 Independent project in Biolog<br>EX0854 VT2023<br>EX0854:30297:VT2023 | gy, G2E |  |
|                                            | <b>Avbryt</b> Tillbaka                                           | 5                                                                                  | Spara   |  |

Det som sker i exemplet ovan är att studenter <u>kopieras</u> från kurs 1 till kurs 2. Det innebär att studenterna i kurs 1 finns kvar och kursrummet kan användas på vanligt vis om så önskas. Om det läggs till studenter eller lärare manuellt i kurs 1 kommer de inte följa med i kopieringen till kurs 2.

Då integrationen mot Ladok håller Canvas uppdaterat med både namn och kurskod kan dessa tyvärr inte ändras i Canvas för att tydliggöra samläsning. Upplysning till studenterna samt information om samläsning på kursrummets startsida rekommenderas istället.

Det går även att ställa in en omvänd samläsning, dvs. att ett kurstillfälle i Ladok genomförs i flera kursrum i Canvas. Det kräver dock en kontakt med IT-stöd för manuellt skapande av kursrum.